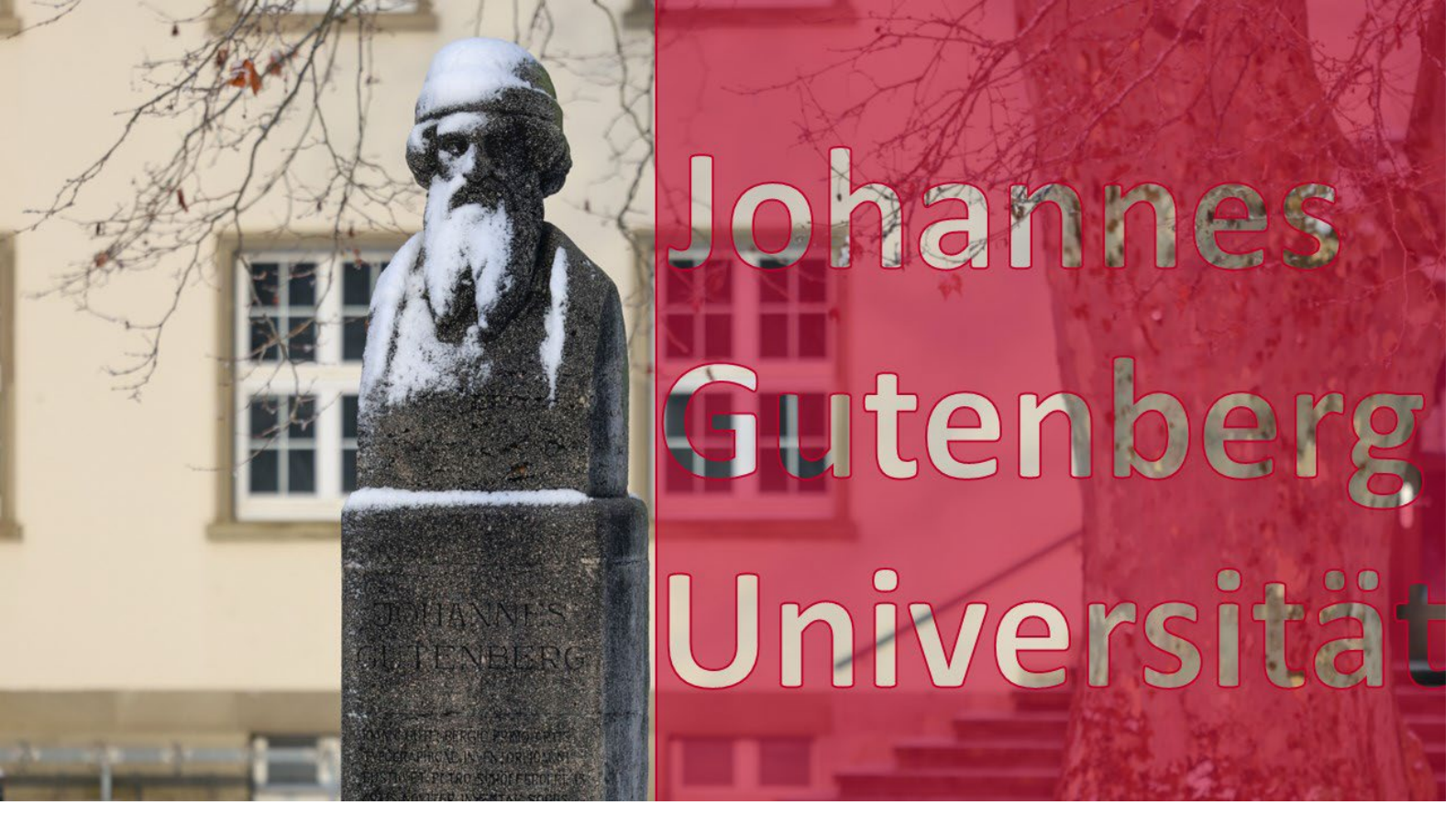

# Welcome to the Faculty of Law (Department 03) at Johannes Gutenberg University Mainz!

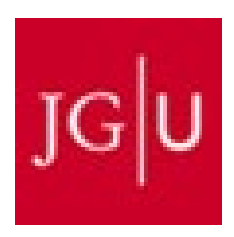

Summerterm 2025 01.10.2024-31.032025

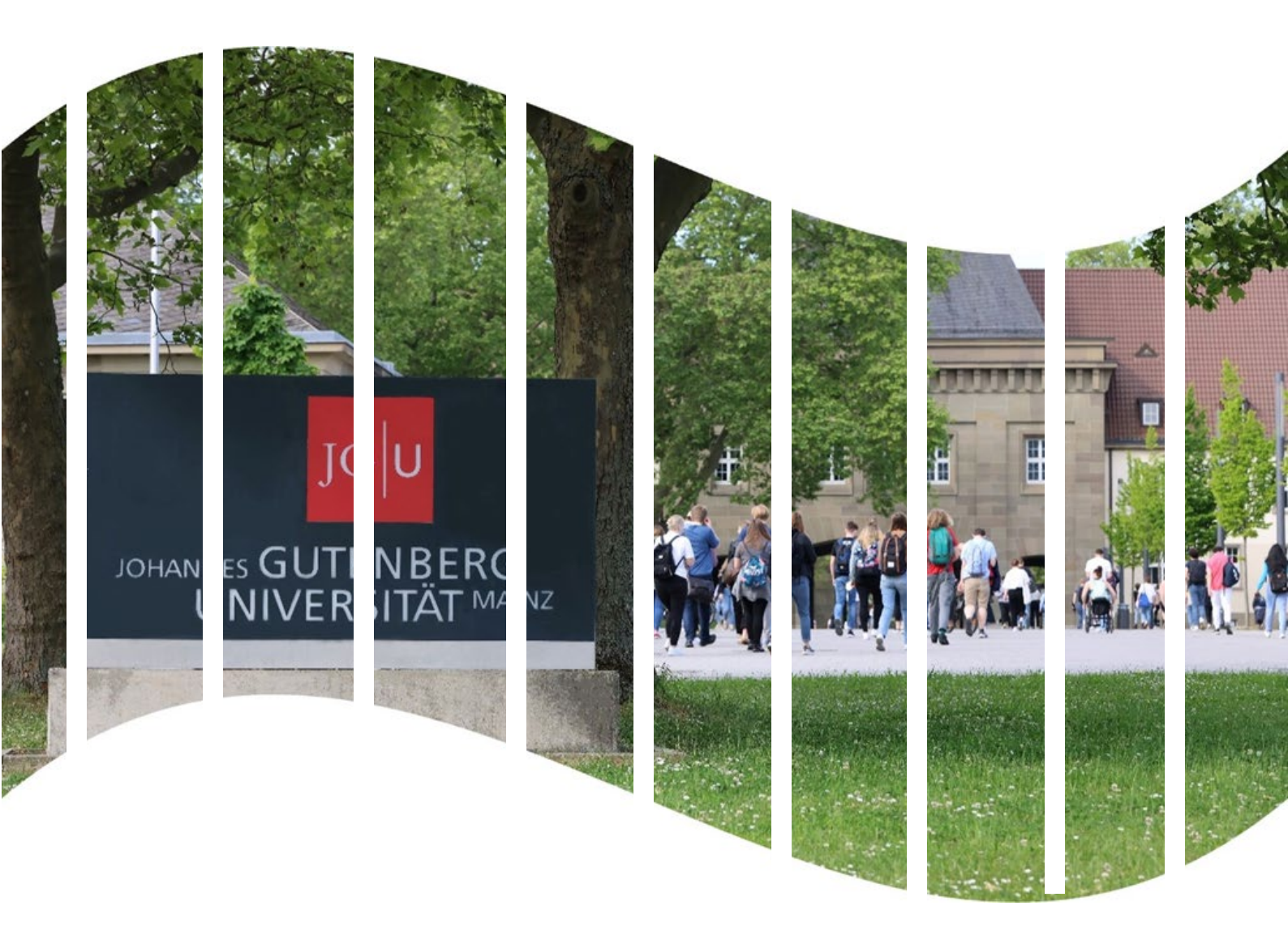

We are delighted to welcome you as a new international law student at our beautiful campus university. Your decision to study in Mainz reflects great openness to new experiences and opportunities. We want to assure you that you are studying at a university that not only has a long and proud history but also strives to set new standards in today's modern world.

Johannes Gutenberg University Mainz, named after the inventor of the printing press, continues his legacy of innovation and knowledge. The Faculty of Law, where you will be studying, is a hub of legal thought and practice. Our highly qualified professors are dedicated and bring extensive expertise across various legal disciplines. You will have the opportunity not only to benefit from their knowledge but also to develop practical skills that will be invaluable in your future career.

Mainz, the vibrant capital of Rhineland-Palatinate, provides an inspiring environment for your studies. The city is rich in culture, history, and a lively student scene. The unique blend of tradition and modernity creates an exceptional atmosphere for an enriching academic experience. Additionally, the Rhine-Hesse region, where Mainz is located, is known for its picturesque vineyards, historic villages, and the warm hospitality of its people.

Beyond academics, we strongly encourage participation in the cultural life on campus and in the city. Our university offers a wide range of student organizations, cultural events, and intercultural exchange opportunities, helping you gain not just knowledge but also valuable life experiences.

The International Office for Law, along with your academic coordinators, is here to support you with any questions or concerns. Your satisfaction and success are important to us, and we want to ensure that you make the most of your time here and truly enjoy your experience.

Once again, a very warm welcome!

To help you make the most of your stay, we have put together a guide to assist you during your time abroad. Please do not hesitate to contact us if anything is unclear.

Your International Office for Law Team

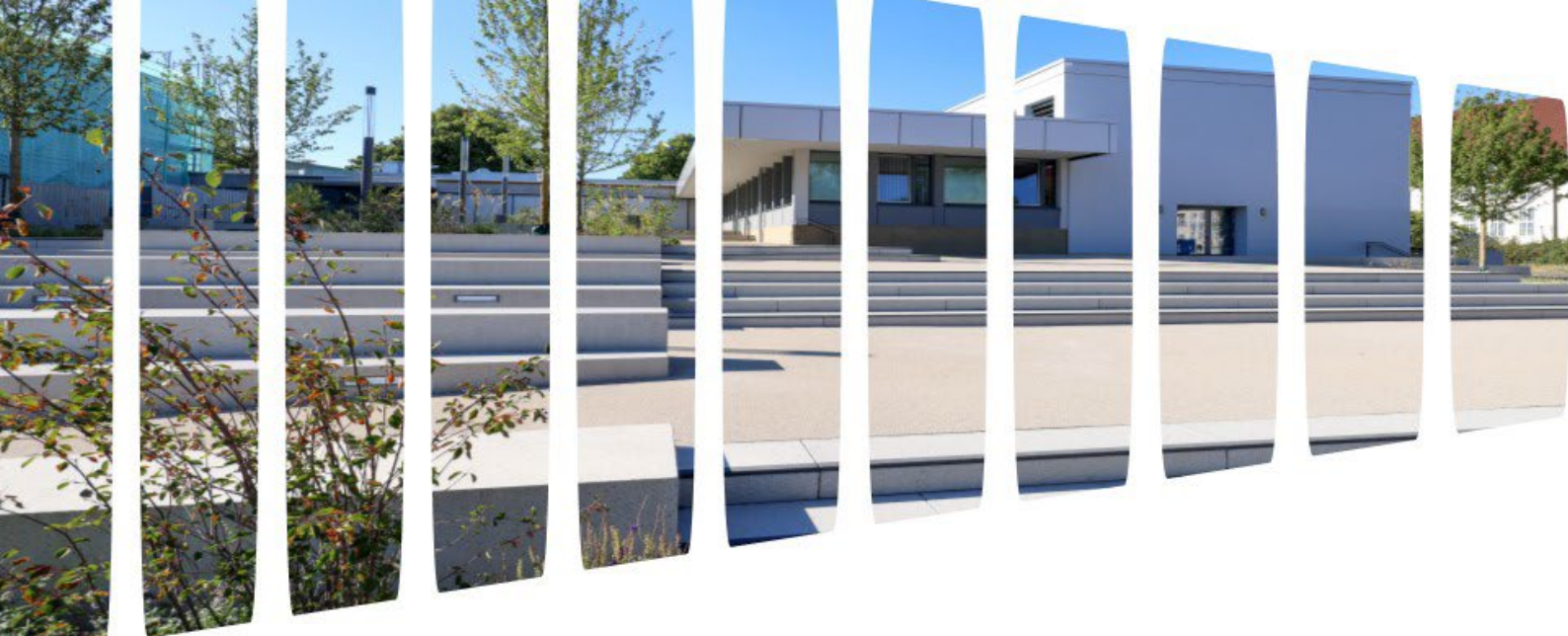

## Content

| Start of Semester                           | 4                                  |
|---------------------------------------------|------------------------------------|
| Activate Jogustine Account                  |                                    |
| Create Timetable                            |                                    |
| Course options                              | 5                                  |
| Register for Courses                        | Fehler! Textmarke nicht definiert. |
| Course Deregistration:                      |                                    |
| During the Semester:                        |                                    |
| Tips for studying in Mainz                  |                                    |
| Examination Registration and Deregistration |                                    |
| Exams                                       | Fehler! Textmarke nicht definiert. |
| Registrations for Examinations              |                                    |
| Deadline                                    | Fehler! Textmarke nicht definiert. |
| Forms of Examinations                       | Fehler! Textmarke nicht definiert. |
| Notifications and Grades                    |                                    |
| Nonparticipations in Exams                  |                                    |
| Examination Repetions                       | Fehler! Textmarke nicht definiert. |
| Early Corrections for ERASMUS+ students     |                                    |
| End of Semester:                            |                                    |
| Transcripts and Certificates                |                                    |
| Certificates of Archivements                |                                    |
| Transkript of Records (ToR)                 |                                    |
| Requests for Archivements                   |                                    |
| Helpful Adresses                            |                                    |

## **Start of Semester**

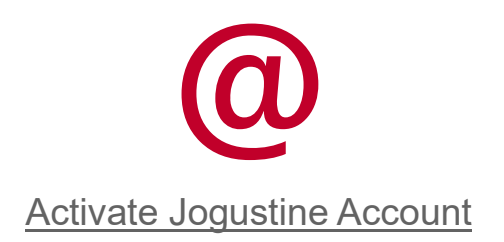

To be well-prepared for your studies at Johannes Gutenberg University, you need to register on our online platform **Jogustine** and activate your account. If you have not yet received any information regarding this, please contact the **GIS (Gutenberg International School)**.

You can find instructions on how to activate your Jogustine account here:

Γ

| Jogustine Account aktivieren |
|------------------------------|
|------------------------------|

| Г | +- | + |   |
|---|----|---|---|
| Γ |    |   |   |
|   |    |   |   |
| Ľ |    |   | ' |

Create Timetable

Next, you can create your schedule. We want to give you the opportunity to design your timetable as flexibly as possible. This guide will help you step by step to put together the perfect schedule.

If you need personal assistance, please contact **Mr. Klaus Mayer**, who will be happy to help you.

## Course Options

Here you can find the courses available for selection in the winter semester.

#### How many courses should I take?

You should complete at least 20 ECTS credits per semester, which corresponds to approximately 10 hours per week that you can schedule flexibly. We want to give you as much freedom as possible in designing your studies, so you are largely free in your course selection.

However, the course "Comparative Law Workshop" is mandatory and cannot be removed from your schedule. It is worth 4 ECTS credits and counts toward the required 20 ECTS. This means you still need to select courses totaling 16 additional ECTS credits.

Important: Your home university may require you to earn more than 20 ECTS credits during your Erasmus stay. Please check with your academic coordinator at your home university and choose your courses accordingly. Also, make sure to verify whether you are required to take additional mandatory courses, such as a language course, alongside your law-specific courses.

#### Which courses can I choose?

Here, you will find a list of available courses. Clicking on a course name will automatically redirect you to further information. Additionally, all important details can be found in our timetable.

If you are interested in taking non-law courses, you can find an overview of available Gutenberg International School (GIS) courses here: GIS Course Offerings.

You are, of course, welcome to take courses outside the field of law. If you are interested, please contact Mr. Klaus Mayer for guidance. Please make sure to enter all non-law courses in your schedule form under "Non-Law Courses."

Here, you can find all courses offered at Johannes Gutenberg University Mainz, along with information on which ones you may attend: Courses by Language.

Always follow the requirements of your home university.

#### How do I create my individual schedule?

To finalize your schedule, please fill out the schedule form and send it to erasmusjura@uni-mainz.de.

#### Grand Schedule Form: [Schedule Configurator]

#### Strafrecht:

| ID-Nummer   | Kursname         | Pfad                     |
|-------------|------------------|--------------------------|
| 03.135.1202 | ZP Strafrecht II | Fachbereich 03 - Rechts- |
|             |                  | und                      |

|                  |                                                          | Wirtschaftswissenschaften<br>> Rechtswissenschaft ><br>Vorlesungen im Pflichtfach<br>(Zwischenprüfung,<br>Grundlagenveranstaltunge<br>n, Hauptstudium) ><br>Strafrecht mit<br>Verfahrensrecht |
|------------------|----------------------------------------------------------|----------------------------------------------------------------------------------------------------|
| 03.135.1630<br>4 | <u>Strafprozessrecht/Strafverfahrensrec</u><br><u>ht</u> |                                                                                                    |

## Bürgerliches Recht:

| ID-Nummer    | Kursname                   | Pfad                                          |
|--------------|----------------------------|-----------------------------------------------|
| 03.135.1101  | Einführung in das          | Fachbereich 03 - Rechts-                      |
|              | Bürgerliche                | und                                           |
|              | Vermögensrecht (BGB        | Wirtschaftswissenschaften                     |
|              | <u>AT)</u>                 | > Rechtswissenschaft >                        |
| 03.135.1104  | ZP Sachenrecht             | Vorlesungen im Pflichtfach                    |
| 03.135.16113 | Zwangsvollstreckungs-      | (Zwischenprüfung,                             |
|              | und Insolvenzrecht         | Grundlagenveranstaltungen,<br>Hauptstudium) > |
| 03.135.16114 | Gesellschaftsrecht I       | Bürgerliches Recht mit                        |
| 03 135 16115 | Erbracht                   | venamensreon                                  |
| 03.133.10113 | LIDIECH                    |                                               |
|              |                            |                                               |
|              |                            |                                               |
|              |                            |                                               |
| 03.135.14024 | IPR I (Familien-/Erbrecht) | Fachbereich 03 - Rechts-                      |
| 03.135.14021 | IPR II (Int.Schuld-und     | und                                           |
|              | Wirtschaftsrecht)          | Wirtschaftswissenschaften                     |
|              |                            | > Rechtswissenschaft >                        |
|              |                            | Veranstaltungen der                           |
|              |                            | Schwerpunktbereiche >                         |
|              |                            | Fächergruppe 1 >                              |
|              |                            | Internationales Privat- und                   |
|              |                            | Verfahrensrecht                               |
|              |                            |                                               |

## Öffentliches Recht:

| ID-Nummer Kursname Pfad |  | ID-Nummer | Kursname | Pfad |
|-------------------------|--|-----------|----------|------|
|-------------------------|--|-----------|----------|------|

| 03.135.1302 | ZP Staatsrecht II<br>(Grundrechte)   | Fachbereich 03 - Rechts-<br>und                                                                                                    |
|-------------|--------------------------------------|----------------------------------------------------------------------------------------------------|
| 03.135.1304 | ZP Allgemeines<br>Verwaltungsrecht I | Wirtschaftswissenschaften  > Rechtswissenschaft >                                                                                             |
| 03.135.1303 | Europarecht I                        | Vorlesungen im Pflichtfach<br>(Zwischenprüfung,<br>Grundlagenveranstaltungen,<br>Hauptstudium) ><br>Öffentliches Recht mit<br>Verfahrensrecht |

Juristische Grundlagenscheine:

| ID-Nummer    | Kursname                | Pfad                       |
|--------------|-------------------------|----------------------------|
| 03.135.17001 | Grundzüge der           | Fachbereich 03 - Rechts-   |
|              | deutschen und           | und                        |
|              | europäischen            | Wirtschaftswissenschaften  |
|              | <b>Rechtsgeschichte</b> | > Rechtswissenschaft >     |
| 03.135.17007 | Juristische             | Vorlesungen im Pflichtfach |
|              | <u>Methodenlehre</u>    | (Zwischenprüfung,          |
|              |                         | Grundlagenveranstaltungen, |
|              |                         | Hauptstudium) >            |
|              |                         | Rechtsgeschichte,          |
|              |                         | Rechtstheorie,             |
|              |                         | Rechtsvergleichung         |
|              |                         | Veranstaltungen / Module   |

Eine Übersicht über sonstige juristische Veranstaltungen:

| ID-Nummer    | Kursname                                       | Pfad                                                         |
|--------------|------------------------------------------------|--------------------------------------------------------------|
| 03.135.16402 | Introduction au droit<br>français              | Fachbereich 03 - Rechts-<br>und<br>Wirtschaftswissenschaften |
| 03.135.16412 | Rechtsvergleichendes<br>Seminar                | > Rechtswissenschaft ><br>Fremdsprachen /                    |
| 03.135.16420 | The international Law of Substainability       | Schlüsselqualifikationen                                     |
| 03.135.16414 | Insights to Common Law                         |                                                              |
| 03.135.16428 | Einführung in das<br>italienische Recht und in |                                                              |

|            | die italienische<br>Rechtssprache                                                    |
|------------|--------------------------------------------------------------------------------------|
| 01.086.850 | Legal English for Law<br>Students – The Apostolic<br>See and its Concordat<br>Policy |

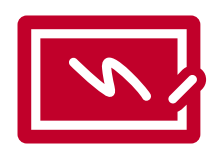

**Register for Courses** 

In the next step, you can register online for most of your selected courses. The following images provide a step-by-step guide on how the registration process works.

Our **roadmap** uses the example of the course **"BGB AT II"** to show you how to complete the registration and how to check whether it was successful.

Please make sure to register within the following deadlines:

Monday, 07.04.2025 1 pm - Fr, 11.04.2025 9 pm

Late registration is only possible through the International Office of Law.

| ← → C 🔒 jogustine.uni-mainz.c | fe/scripts/mgrqispi.dll?APPNAME=CampusN  | R&PRGNAME=MLSSTART&ARGUME | NTS=-N034179847607411,-N0 | 000866, |      |          | <b>阿伦会日本</b> :                       |
|-------------------------------|------------------------------------------|---------------------------|---------------------------|---------|------|----------|--------------------------------------|
|                               |                                          |                           |                           |         |      |          | Das StudienInformationsNetz der JG U |
|                               | MESSAGES/DATES STUDIES                   | APPLICATION/REGISTRATION  | COURSE CATALOGUE          | SERVICE | HELP |          |                                      |
| Message archive  Calender     | Name: Teststudi Borner-Test on: 08.08.20 | 23 on: 11:01              |                           |         |      |          | log out                              |
|                               | Welcome,                                 |                           |                           |         |      |          |                                      |
|                               | Activities for: 08.08.2023               |                           |                           |         |      |          |                                      |
|                               | There are no appointments scheduled      |                           |                           |         |      | Schedule |                                      |
|                               | Incoming messages:                       |                           |                           |         |      | Archive  |                                      |
|                               |                                          |                           |                           |         |      |          |                                      |
|                               |                                          |                           |                           |         |      |          |                                      |
|                               |                                          |                           |                           |         |      |          |                                      |
|                               | 0                                        |                           |                           |         |      |          |                                      |
|                               |                                          |                           |                           |         |      |          |                                      |
|                               |                                          |                           |                           |         |      |          |                                      |
| Study at the JGU              |                                          |                           |                           | 1 🗸 🖻   |      |          | top of page Imprint Privacy          |

This is how the online registration for your desired courses works:

After logging into Jogustine, click on "Studies" (see the red arrow in the image above). If Jogustine displays the German terms, you can easily change the language in the top right corner. Simply click on the small flag and select "English."

|                                                                                                    |                             | Advocion Immoriti III/2001.2011 - Pumourkaz&BOCNIALE-SYTEDIAI 02/25/24/DCI IUENTC - JAPAT 1981/25/7211 - JAPAT 86. JOI dust turkum an                                                                                                    | 10 0 0 E . :                         |
|----------------------------------------------------------------------------------------------------|-----------------------------|----------------------------------------------------------------------------------------------------|--------------------------------------|
| <image/> Attended attended with the second second se                                      |                             |                                                                                                    |                                      |
| NUMEX       NUMEX       NUMEX <t< td=""><td></td><td></td><td>Das StudienInformationsNetz der JG U</td></t<>                                                                                                    |                             |                                                                                                    | Das StudienInformationsNetz der JG U |
| Image: Image: Imag                                     |                             | MESSAGESIDATES STUDIES APPLICATION/REGISTRATION COURSE CATALOGUE SERVICE HELP                                                                                                    |                                      |
| Reads         Subject           Control         Max representation method processing segments and only one courses, modules along with your examination results and completed coursework.         Description           Control         Max representation results for backelor's and matter's programs are generally managed in Campatelet and and the processing representation results and completed coursework.         Description           Control         Max representation results for backelor's and matter's programs are generally managed in Campatelet and and the processing representation regulation results and completed coursework.         Description           Control         Max representation results for backelor's and matter's programs are generally managed in Campatelet and and the processing representation regulation results (Zwith representation) regulations and Matter's programs. The examination regulations and Matter's programs are description of Matter's Stateseamone programs are generally ind managed becompleted programs. The examination regulations are the following page.           Max         Description         Description                                                                                                    | Modules/Courses             | Name: Teststud Bome-Test on: 98.08.2023 on: 11.01                                                                                                    | log out Deutsch                      |
| Control          Here, you will find relevant tertemention, along your concrete, modules along will your examination results and completed coursework.          Control          Here, you will find relevant tertemention along your courses, modules along will your examination results and completed coursework.          Control          Here, you will find relevant tertemention and your gragem are generally managed in Computeter and can be found on the bages.          Description          Here is a considered in Diplom and Maginer programs are also accessible through Computeter and can be found on through the organisms.          Description          Here is a considered in Diplom and Maginer programs are also accessible through Computeter at an as generally not managed through Computeter at an as generally not managed through Computeter at an as generally not managed through Computeter at an as generally not managed through Computeter at an as generally not managed through Computeter at an as generally not managed through Computeter at an as generally not managed through Computeter at an as generally not managed through Computeter at an as generally not managed through Computeter at an as generally not managed through Computeter at an as generally not managed through Computeter at an as generally not managed through Computeter at an asset of addeets in Diplom and Maginer programs are also accessible through Computeter at an asset at a set of addeets in Diplom and Maginer programs.             Here at a set of addeets in Diplom and Maginer programs are also accessible through Computeter at an asset addeet at an asset at a set of addeet at a set of addeet at a set of addeet at a set of addeet at an asset addeet at a set of addeet at a set of addeet a                                                                                                    | <ul> <li>Results</li> </ul> | Studies                                                                                                    |                                      |
| Bachelor's and master's programs:<br>The examination results for balachelor is and mater's program are generally managed in Computed end can be found on this page.<br>Dipole. Mogister and Stadistexame:<br>Information about the examination regulations can be down on the intermediate scam results (Zwischerproling) for contain programs. The examination<br>results of about the stadighter programs are ables accessible through Computed et as are the intermediate scam results (Zwischerproling) for contain programs. The examination<br>results of about the stadighter programs are ables accessible through Computed et as are the intermediate scam results (Zwischerproling) for contain programs. The examination<br>results of about the examination regulations can be found on the following page.<br>Inter ables capacity cassimilation regulations can be found on the following page.<br>Introductions and the following page.<br>Introductions and the following page.                                                                                                    | Contact                     | Here, you will find relevant information about your current program.<br>On the pages lated in the menu on the left, you will find information about your courses modules along with your examination results and completed coursework.                                                                                                    |                                      |
| The examination results for the lactivative sequences are generally managed in Campushiet, as are the intermediate exam results (Zwischerproting) for certain programs. The examination results of adultation in Diplom and Magister programs are also accessible through Campushiet, as are the intermediate exam results (Zwischerproting) for certain programs. The examination results of adultation in Diplom and Magister programs are also accessible through Campushiet, as are the intermediate exam results (Zwischerproting) for certain programs. The examination regulations and the "Laternation of the following and the "Laternation of the following page:<br>A updated, interdisciplinary examination regulations can be found on the following page:<br>A tradition advice the examination regulations are be found on the following page:<br>Attradition advice the examination regulations are before the following page:<br>Attradition advice the examination regulations are before the following page:<br>Attradition advice the examination regulations are before the following page:<br>Attradition advice the examination regulations are before the following page:<br>Attradition and the following page and a state and and the following page and a state and and a state and a state and a state and a state and a state and a state and a state and a state and a state and a state and a state and a state and a state and a state and a state and a state and a state and a state and a           |                             | Bachelor's and master's programs:                                                                                                    |                                      |
| Diplom, Megietar and Statisessmen:<br>The dar scanne shafts of buildents in Diplom and Mulgiter programs are also accessible through Camputality as are the intermediate assame subjects. Diplom and Statisessmen and the "Laheant and Gymmaskin" Statistessmen programs are generally not immagine through Camputality.<br>Diplom, Megietar programs are also accessible through Camputality as are the intermediate assame subjects.<br>Direction about the examination regulations:<br>A syndema, interduciphrary examination regulations can be found<br>Imma<br>The subject-specific examination regulations can be found on the following page:<br>http://www.uni.mainst.defstudiburi1907.php                                                                                                    |                             | The examination results for the bachelor's and master's program are generally managed in CampusNet and can be found on this page.                                                                                                    |                                      |
| The final scame results for advances in Digition and Maginizer programs are also accessible through and managed through Computing for outain programs. The examination results advances in Digition and the Carbon of Computation Statesamene programs are generally out managed through Computed.<br>Interaction distribution examination regulations can be found<br>Interaction distribution examination regulations can be found<br>Interaction distribution examination regulations can be found<br>Interaction distribution examination regulations can be found on the following page<br>Interaction distribution examination regulations can be found on the following page<br>Interaction distribution examination regulations can be found on the following page<br>Interaction examination regulations can be found on the following page<br>Interaction examination regulations can be found on the follow |                             | Diplom, Magister and Staatsexamen:                                                                                                    |                                      |
| Information about the examination regulations:<br>All updated, interdisciplinary examination regulations can be found<br>here.<br>The subject-specific examination regulations can be found on the following page:<br>http://www.uni.mainr.afwistudiehur.1007.phg                                                                                                    |                             | The final exam results for students in Diplom and Magister programs are also accessible through CampusNet, as are the intermediate exam results (Zwischerprüfung) for certain programs. The examination results of students in Diplom and Magister programs and the "Lehrant an Gymnasien" Staatsexamen program are generally not managed through CampusNet. |                                      |
| Al updand, Interdicipinary examination regulations can be found on the following page:<br>The subject-specific examination regulations can be found on the following page:<br>http://www.uni.mainz.de/studieb//1997.ghp                                                                                                    |                             | Information about the examination regulations:                                                                                                    |                                      |
| here.<br>The subject-specific assemination regulations can be found on the following page:<br>http://www.unimainz.de/studiehr/1907.php                                                                                                    |                             | All updated, interdisciplinary examination regulations can be found                                                                                                    |                                      |
| The subject-specific summinator regulations can be found on the following page: http://www.uni-maior.de/studiehr/1907.php                                                                                                    |                             | hers                                                                                                    |                                      |
| http://www.uni.mainz.du/studiebu/1997_php                                                                                                    |                             | The subject-specific examination regulations can be found on the following page:                                                                                                    |                                      |
|                                                                                                    |                             | http://www.uni-mainz.de/studiehr/1807.php                                                                                                    |                                      |
|                                                                                                    |                             |                                                                                                    |                                      |
|                                                                                                    |                             |                                                                                                    |                                      |
|                                                                                                    |                             |                                                                                                    |                                      |
|                                                                                                    |                             |                                                                                                    |                                      |
|                                                                                                    | Die Fernite annuther        |                                                                                                    |                                      |
|                                                                                                    |                             |                                                                                                    |                                      |
|                                                                                                    |                             |                                                                                                    |                                      |
|                                                                                                    |                             |                                                                                                    |                                      |
|                                                                                                    |                             |                                                                                                    |                                      |
|                                                                                                    |                             |                                                                                                    |                                      |
| Study at the JGU top of page Imprint Pri                                                                                                    | Study at the JGU            |                                                                                                    | top of page Imprint Privacy          |

Then click on "Modules/Courses."

| ← → C 🔒 jogustine.uni-mainz                                                                                                 | .de/scripts/mgrqispi.dll?APPN                                                                                                    | IAME=CampusNe                                                                                                    | t&PRGNAME=EXTERNALPAGES&A                                                                                                    | RGUMENTS=-N034179847607                                                                                                    | 411,-N000882,-A                                                                                                    | 1_stud_mod_lv_en                                                                                                    |                                                                                                    |                  | <b>₽</b> 6  | 🖈 🛛 🏝 i         |
|----------------------------------------------------------------------------------------------------|----------------------------------------------------------------------------------------------------|----------------------------------------------------------------------------------------------------|----------------------------------------------------------------------------------------------------|----------------------------------------------------------------------------------------------------|----------------------------------------------------------------------------------------------------|----------------------------------------------------------------------------------------------------|----------------------------------------------------------------------------------------------------|------------------|-------------|-----------------|
|                                                                                                    |                                                                                                    |                                                                                                    |                                                                                                    |                                                                                                    |                                                                                                    |                                                                                                    |                                                                                                    | Das StudienInfor | mationsNet  | z der JG U      |
|                                                                                                    | MESSAGES/DATES                                                                                                    | STUDIES                                                                                                    | APPLICATION/REGISTRATION                                                                                                    | COURSE CATALOGUE                                                                                                    | SERVICE                                                                                                    | HELP                                                                                                    |                                                                                                    |                  |             |                 |
| Modules/Courses                                                                                                    | Name: Teststudi Börner-                                                                                                    | Test on: 08.08.202                                                                                                    | 23 on: 11:01                                                                                                    |                                                                                                    |                                                                                                    |                                                                                                    |                                                                                                    |                  | log of      | it 📕 Deutsch    |
| Konstation software     Konstation software     Konstation software     Konstations     Konstations     Kesults     Contect | Courses<br>Register during tilte server<br>Register during tilte server<br>Register during tilte<br>Register during tilte | courses by clicking of registration per<br>automatically registration per<br>per second per second per<br>per second per per per<br>per per per per per per per<br>per per per per per per per<br>per per per per per per per<br>per per per per per per per per per per | g of "Module/Course registration"<br>inded mait get in contact with their Su-<br>tates of a course after your registrate<br>to be anneer affect in the registration;<br>to anneer affect in the registration;<br>to course in some after and them<br>ces can be found <u>berg</u> . | under the "Registration" tab on<br>dem Advising Office.<br>En You will receive an automation<br>by Golding on the correspond<br>del mark (Encorrespondention)<br>dicapped-accessible (see Servic | the left. This is only<br>only generated am<br>bitm: Development of the second second | possible during the <u>registrant</u><br>al station whether you have be<br>almost distant of the state of the state of the state<br>almost distant of the state of the state of the state of the state<br>of the state of the state of | tion periods New students that were not all<br>seen accepted into the class or not once the<br>United that the class or not once the<br>United the level fitting, 2011 (2), 15. Alwas<br>listed to get in touch with their Student Advi | e ta<br>E.odf    |             |                 |
| Study at the JGU                                                                                                    |                                                                                                    |                                                                                                    |                                                                                                    |                                                                                                    | 120                                                                                                    | 1                                                                                                    |                                                                                                    |                  | top of page | Imprint Privacy |

Now click on "Registration."

| A > C A instanting of mains | da (contest instantion) 407A00MAME-Presentation BOPCHALME-EVTEDMAI DA/CCEALBEILLENTE- MID 41706/7607411 MOV0000 A72 attud samalduma sa                                                                                                    | 8                                    |
|-----------------------------|----------------------------------------------------------------------------------------------------|--------------------------------------|
| ← → C ■ jogustine.uni-mainz | deyscripts/mgrqupudir/APPNAMt=CampusNet8iPRGNAMt=EXTERNALPRGES8/ARGUMENTS=-N03417984/60/411,-N000896,-A22_stud_anmeidung_en                                                                                                    |                                      |
|                             |                                                                                                    | Das StudienInformationsNetz der JG U |
|                             | MESSAGESIDATES STUDIES APPLICATION/REGISTRATION COURSE CATALOGUE SERVICE HELP                                                                                                    |                                      |
| Modules/Courses             | Name: Teststudi Borner-Test on: 08.08.2023 on: 11.01                                                                                                    | log out Deutsch                      |
| Registration status         |                                                                                                    |                                      |
| ▶ Registration              | Registration                                                                                                    |                                      |
| Module/Course registration  | All students at JGU have to register for their courses through the online portal JOGU-SIINe.                                                                                                    |                                      |
| Electives                   | The deadlines for course registration are the same for almost all JGU faculties. All important dates can be found here.                                                                                                    |                                      |
| (Auditor registration)      | Please note that for certain programs, the University Medicine faculty and Campus Germersheim, the deadlines are different. Information about these exceptions can also be found here and at your Student<br>Advising Office. Always make sure you are aware of the deadlines.                                                                                                    |                                      |
| My modules                  | Please also note that some programs and the University Medicine faculty work with "implied exam registrations". This means that if you have registered for a specific course, you will automatically be registered for the second state of the second state of the second |                                      |
| My courses                  | In order to keep course registration as fair as possible, registration for courses with a maximum number of participants does not follow the 'first come, first served' principle. This means that all students can                                                                                                    |                                      |
| Examinations                | register for the course before the deadline. After the deadline has passed, the places will be assigned according to the senate guidelines for admission to courses with a maximum number of participants<br>(Senatsrichtfirien über den Zugang zu teilnahmebeschrankten Lehnverantsflungen, 7th March 2007). (http://www.uni-mainz.de/studiehr/1821.php).                                                                                                    |                                      |
| Results                     |                                                                                                    |                                      |
| Contact                     |                                                                                                    |                                      |
|                             |                                                                                                    |                                      |
|                             |                                                                                                    |                                      |
|                             |                                                                                                    |                                      |
|                             |                                                                                                    |                                      |
|                             |                                                                                                    |                                      |
|                             |                                                                                                    |                                      |
|                             |                                                                                                    |                                      |
|                             |                                                                                                    |                                      |
|                             |                                                                                                    |                                      |
|                             |                                                                                                    |                                      |
| Study at the JGU            |                                                                                                    | top of page Imprint Priva            |

Next, click on "Auditor Registration."

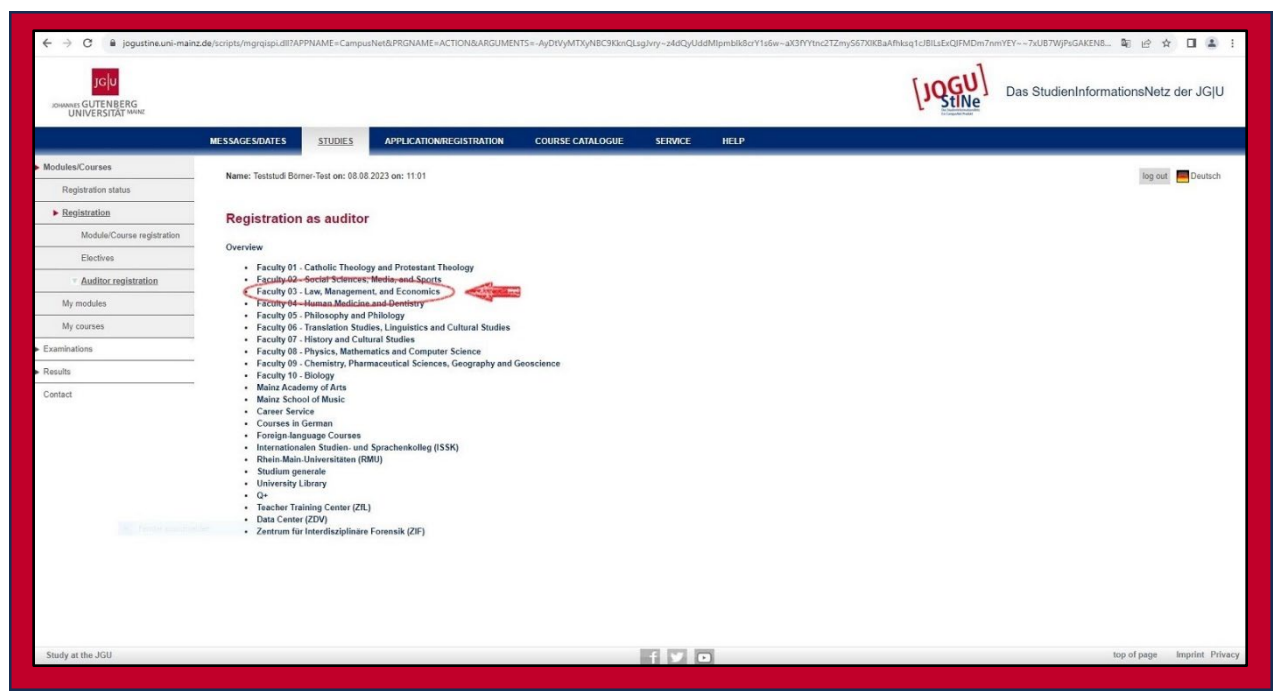

Now you will see all the faculties of **Johannes Gutenberg University Mainz**. To find law courses, click on **"Faculty 03 – Law, Management and Economics."** 

Depending on whether your home university has given you specific course requirements or not, you can also explore other faculties—there might be something interesting for you. If you would like to register for a **non-law course**, please contact the **International Office for Law**.

Now, let's continue with the law courses.

| ← → C 🔒 jogustine.uni-mainz         | de/scripts/mgrqispi.dll?APP | PNAME=CampusN       | Net&PRGNAME=ACTION&ARGUMEN                                                                                                    | TS=-AnNXN2W8Xh5~WVveHI | Kv1BilfRHJQo6vDv | v4fwnD3eu7iktALVs1a) | XNoLngBCdQiOqTzaXODI | 89a9Q5kmBlSih7EZ-coUE | 30vdxGs1QdKYrlxNMToy6x | R. 🖣 🖻      | x 🛛 😩 :        |
|-------------------------------------|-----------------------------|---------------------|----------------------------------------------------------------------------------------------------|------------------------|------------------|----------------------|----------------------|-----------------------|------------------------|-------------|----------------|
|                                     |                             |                     |                                                                                                    |                        |                  |                      |                      | [JQGU]                | Das StudienInfo        | rmationsNe  | tz der JG U    |
|                                     | MESSAGES/DATES              | STUDIES             | APPLICATION/REGISTRATION                                                                                                    | COURSE CATALOGUE       | SERVICE          | HELP                 |                      |                       |                        |             |                |
| Modules/Courses                     | Name: Teststudi Börne       | er-Test on: 08.08.2 | 2023 op: 11:01                                                                                                    |                        |                  |                      |                      |                       |                        | log c       | ut Deutsch     |
| Registration status                 |                             |                     |                                                                                                    |                        |                  |                      |                      |                       |                        |             |                |
| ▶ Registration                      | Registration                | as auditor          |                                                                                                    |                        |                  |                      |                      |                       |                        |             |                |
| Module/Course registration          |                             |                     |                                                                                                    |                        |                  |                      |                      |                       |                        |             |                |
| Electives                           | Bechtswisser                | oschaft             | ment, and economics                                                                                                    |                        |                  |                      |                      |                       |                        |             |                |
| Auditor registration                | Wirtschaftsw                | issenschaften       | and the second second s |                        |                  |                      |                      |                       |                        |             |                |
| My modules                          |                             |                     |                                                                                                    |                        |                  |                      |                      |                       |                        |             |                |
| My courses                          |                             |                     |                                                                                                    |                        |                  |                      |                      |                       |                        |             |                |
| Examinations                        |                             |                     |                                                                                                    |                        |                  |                      |                      |                       |                        |             |                |
| <ul> <li>Results</li> </ul>         |                             |                     |                                                                                                    |                        |                  |                      |                      |                       |                        |             |                |
| Contact                             |                             |                     |                                                                                                    |                        |                  |                      |                      |                       |                        |             |                |
|                                     |                             |                     |                                                                                                    |                        |                  |                      |                      |                       |                        |             |                |
|                                     |                             |                     |                                                                                                    |                        |                  |                      |                      |                       |                        |             |                |
|                                     |                             |                     |                                                                                                    |                        |                  |                      |                      |                       |                        |             |                |
|                                     |                             |                     |                                                                                                    |                        |                  |                      |                      |                       |                        |             |                |
|                                     |                             |                     |                                                                                                    |                        |                  |                      |                      |                       |                        |             |                |
| <ul> <li>Figure and free</li> </ul> |                             |                     |                                                                                                    |                        |                  |                      |                      |                       |                        |             |                |
|                                     |                             |                     |                                                                                                    |                        |                  |                      |                      |                       |                        |             |                |
|                                     |                             |                     |                                                                                                    |                        |                  |                      |                      |                       |                        |             |                |
|                                     |                             |                     |                                                                                                    |                        |                  |                      |                      |                       |                        |             |                |
|                                     |                             |                     |                                                                                                    |                        |                  |                      |                      |                       |                        |             |                |
| Study at the JGU                    |                             |                     |                                                                                                    |                        | 1.7.1            | 1                    |                      |                       |                        | top of page | Imprint Privac |

Now select the "Law" field.

| ← → C 🔒 jogustine.uni-main                    | rz de /scriptu/majajusi.dl1APPNAME=CampusNet8:PRGNAME=ACTION8JARGUMENTS==ADa1744_21MuD6p/QGrid=H153RmUvajMzIAVQ/owj623FIKKaWKVATZ5QSp=-yGKO653DINRAOWad9TD1s==3F=AzDP2biD4P                                                                                                    | yoomTBXKHTUya 💐 😥 🏠 🔲 🏦 🚦       |
|-----------------------------------------------|----------------------------------------------------------------------------------------------------|---------------------------------|
| JGU<br>JOHNNES GUTENBERG<br>UNIVERSITÄT MAINZ | [JQGU] Das St                                                                                                    | tudienInformationsNetz der JG U |
|                                               | MESSAGESITATES STUDIES APPLICATION/REGISTRATION COURSE CATALOGUE SERVICE HELP                                                                                                    |                                 |
| Modules/Courses                               | Name: Teststudi Borner-Test on: 08.08.2023 on: 11.01                                                                                                    | log out Deutsch                 |
| Registration status                           |                                                                                                    |                                 |
| Registration                                  | Registration as auditor                                                                                                    |                                 |
| Module/Course registration                    | Owndaws Early (1) Two Management and Economics S Dechtwickenerchaft                                                                                                    |                                 |
| Electives                                     | overnees - racing us - Law, management, and contains - rechtswissenschaft.                                                                                                    |                                 |
| Auditor registration                          | Einfuhrungsvezaataltungen     Vorlasungan im Dilichtfach (Zwischannrichtung Grundlansuvaranstaltungen Hauntsturfum)                                                                                                    |                                 |
| My modules                                    | Consecutive and internation (a wave required and a second second se |                                 |
| My courses                                    | Fremspräcen / Schussequalitikationen     Rechtsmedizin                                                                                                    |                                 |
| Examinations                                  | Veranstattungen der Schwerpunktbereiche     Juristischer Examenskurs mit Klausurenkurs                                                                                                    |                                 |
| Results                                       | - Seminare<br>Kolloquien                                                                                                    |                                 |
| Contact                                       | - Sonsiges                                                                                                    |                                 |
| Study at the JGU                              | f V D                                                                                                    | top of page Imprint Privacy     |

Our example course can be found in the **"Lectures in Core Subjects"** folder. However, the courses you have selected may be located in different folders.

|                            |                                                          |                    |                                   |                               |                   |                          |                        | [JQGU]          | Das StudienInforma | ationsNet   | tz der JG U   |
|----------------------------|----------------------------------------------------------|--------------------|-----------------------------------|-------------------------------|-------------------|--------------------------|------------------------|-----------------|--------------------|-------------|---------------|
| ONIVERSITAL                | MESSAGES/DATES                                           | STUDIES            | APPLICATION/REGISTRATION          | COURSE CATALOGUE              | SERVICE           | HELP                     |                        | in a particular |                    |             |               |
| Modules/Courses            | Name: Teststudi Börne                                    | r-Test on: 08.08.2 | 2023 on: 11:01                    |                               |                   |                          |                        |                 |                    | log oi      | .t. 🧮 Deutsch |
| Registration status        |                                                          |                    |                                   |                               |                   |                          |                        |                 |                    |             |               |
| <u>Registration</u>        | Registration a                                           | as auditor         |                                   |                               |                   |                          |                        |                 |                    |             |               |
| Module/Course registration |                                                          |                    | n and financial and financial     |                               |                   |                          |                        | 11 N            |                    |             |               |
| Electives                  | Overview > Faculty (                                     | 13 - Law, Manage   | ment, and Economics > Rechtswisse | enschart > Vorlesungen im Pfl | icntrach (Zwische | nprutung, Grundlagenvera | anstaltungen, Hauptstu | aium)           |                    |             |               |
| Auditor registration       | Burgerliches                                             | Recht mit Verfah   | rensrecht)                        |                               |                   |                          |                        |                 |                    |             |               |
| My modules                 | <ul> <li>Offentliches I</li> <li>Rechtsgeschi</li> </ul> | ichte, Rechtsthei  | orie, Rechtsvergleichung          |                               |                   |                          |                        |                 |                    |             |               |
| My courses                 |                                                          |                    |                                   |                               |                   |                          |                        |                 |                    |             |               |
| Examinations               |                                                          |                    |                                   |                               |                   |                          |                        |                 |                    |             |               |
| Results                    |                                                          |                    |                                   |                               |                   |                          |                        |                 |                    |             |               |
| Contact                    |                                                          |                    |                                   |                               |                   |                          |                        |                 |                    |             |               |
|                            |                                                          |                    |                                   |                               |                   |                          |                        |                 |                    |             |               |
|                            |                                                          |                    |                                   |                               |                   |                          |                        |                 |                    |             |               |
|                            |                                                          |                    |                                   |                               |                   |                          |                        |                 |                    |             |               |
|                            |                                                          |                    |                                   |                               |                   |                          |                        |                 |                    |             |               |
|                            |                                                          |                    |                                   |                               |                   |                          |                        |                 |                    |             |               |
|                            |                                                          |                    |                                   |                               |                   |                          |                        |                 |                    |             |               |
|                            |                                                          |                    |                                   |                               |                   |                          |                        |                 |                    |             |               |
|                            |                                                          |                    |                                   |                               |                   |                          |                        |                 |                    |             |               |
|                            |                                                          |                    |                                   |                               |                   |                          |                        |                 |                    |             |               |
|                            |                                                          |                    |                                   |                               |                   |                          |                        |                 |                    |             |               |
|                            |                                                          |                    |                                   |                               |                   |                          |                        |                 |                    |             |               |
| Study at the JGU           |                                                          |                    |                                   |                               | 15 C 15           | 1                        |                        |                 |                    | top of page | Imprint P     |

Then select **"Civil Law."** You can find out which legal field your course belongs to in the **course selection information sheet.** 

| UNIVERSITÄT MUNZ           |                                                                 |                                                              |                                                          |                                                                                                    |                  |                 |                               | be transitionation this<br>In Cargodier Public |          |                |
|----------------------------|-----------------------------------------------------------------|--------------------------------------------------------------|----------------------------------------------------------|----------------------------------------------------------------------------------------------------|------------------|-----------------|-------------------------------|------------------------------------------------|----------|----------------|
|                            | MESSAGES/DATES                                                  | STUDIES                                                      | APPLICATION/REGISTRATION                                 | COURSE CATALOGUE                                                                                                    | SERVICE          | HELP            |                               |                                                |          |                |
| odules/Courses             | Name: Teststudi Bön                                             | ner-Test on: 08.08                                           | 2023 on: 11:01                                           |                                                                                                    |                  |                 |                               |                                                |          | log out Peutad |
| Registration status        |                                                                 |                                                              |                                                          |                                                                                                    |                  |                 |                               |                                                |          |                |
| Registration               | Registration                                                    | as auditor                                                   |                                                          |                                                                                                    |                  |                 |                               |                                                |          |                |
| Module/Course registration | Quantum Frank                                                   | 02 Jan Manage                                                | ment and Economics & Backson                             |                                                                                                    | Hafaah (Zudaaha  | Com             |                               | Haustatudium) a. Diversaliakan                 |          |                |
| Electives                  | Recht mit Verfahren                                             | srecht                                                       | ment, and Economics > Recritises                         | For further                                                                                                    | and ach (Zwische | nprutung, Grun- | angenveranstattungen          | , nauptstudium) > burgenicnes                  |          |                |
| Auditor registration       | Registration for mod                                            | lules and courses                                            |                                                          | information about the<br>course click here                                                                                                    |                  |                 |                               |                                                |          |                |
| My modules                 | Course alforders (1                                             | Medule                                                       |                                                          | Construction of the local division of the local division of the lo | -                |                 |                               | My registrations                               |          |                |
| My courses                 | Instructors / Mode<br>Time period                               | ile Owner                                                    |                                                          | Contraction of the second second seco |                  |                 | Reg. deadl.<br>Max.[Reg.part. | Action                                         |          |                |
| caminations                | 03.135.11011 ZP E<br>PD Dr. Philipp Maxi<br>Mon. 23. Oct. 2023  | inführung in das E<br>imilian Holle<br>[18:15] - Mon. 5. F   | Bürgerliche Vermögensrecht (BGB AT<br>eb. 2024 [19:45]   | 11)                                                                                                    |                  |                 | 31.12.2023<br>- 272           | Register                                       | E. C. C. |                |
| isults                     | 03.135.1102 ZP Sc<br>Prof. Dr. Daniel Ma                        | huldrecht I AT                                               |                                                          |                                                                                                    |                  |                 | 31.12.2023                    | Register                                       | 4        |                |
| ontact                     | Th, 26. Oct. 2023 [                                             | 18:15] - Th. 8. Feb.                                         | 2024 [19:45]                                             |                                                                                                    |                  |                 | - 356                         | - register                                     |          |                |
|                            | 03.135.11021 ZP S<br>PD Dr. Philipp Maxi<br>Mon, 23. Oct. 2023  | chuldrecht II (Leis<br>imilian Holle<br>[16:00] - Tue, 6. Fe | tungsstörungen, Kauf-, Werkvertrag)<br>ab. 2024 [14:00]  |                                                                                                    |                  |                 | 31.12.2023<br>- 352           | Register                                       |          |                |
|                            | 03.135.1103 ZP Ge<br>Univ -Prof. Dr. Jürg<br>Mon. 23. Oct. 2023 | en Oechsler<br>[08:15] - Mon, 5. F                           | erhältnisse<br>eb. 2024 [09:45]                          |                                                                                                    |                  |                 | 31.12.2023<br>- 329           | Register                                       |          |                |
|                            | 03.135.1403 ZP Fa<br>Prof. Dr. Daniel Ma<br>Th. 26. Oct. 2023 [ | Ilbearbeitung im 2<br>thias Klocke<br>10:15] - Th. 8. Feb.   | Ivilrecht mit kleiner Hausarbeit<br>2024 [11:45]         |                                                                                                    |                  |                 | 31.12.2023<br>- 177           | Register                                       |          |                |
|                            | 03.135.16112 Grun<br>UnivProf. Dr. Pete<br>Mon. 23. Oct. 2023   | dzüge IPR I (IZPR<br>r Huber<br>[16:15] - Mon. 11. [         | I) - künftiger Pflichtfachstoff IPR<br>Dec. 2023 [17:45] |                                                                                                    |                  |                 | 31.12.2023<br>- 100           | Register                                       |          |                |
|                            | 03.135.16116 Hand<br>UnivProf. Dr. Jürg<br>Wed. 25. Oct. 2023   | delsrecht<br>en Oechsler<br>[16:15] - Wed, 7. F              | eb. 2024 [17:45]                                         |                                                                                                    |                  |                 | 31.12.2023<br>- 266           | Register                                       |          |                |
|                            | 03.135.16117 Zivili<br>UnivProf. Dr. Urs<br>Mon. 23. Oct. 2023  | prozessrecht<br>Gruber<br>108 151 - Th. 8. Fel               | 2024 [13:45]                                             |                                                                                                    |                  |                 | 31.12.2023<br>- 271           | Register                                       | 1        |                |
|                            | 03.135.16118 Fam<br>Univ -Prof. Dr. Andr<br>Tue 24. Oct 2023    | lienrecht<br>eas Roth<br>[12:15] - Tue, 6, Fe                | b. 2024 (13:45)                                          |                                                                                                    |                  |                 | 31.12.2023<br>-[280           | Register                                       |          |                |
|                            | 03.135.16119 Arbe<br>Prof. Dr. Daniel Ma<br>Th. 26. Oct. 2023 I | itsrecht<br>tthias Klocke<br>14:151 - Th. 8. Feb.            | 2024 [15:45]                                             |                                                                                                    |                  |                 | 31.12.2023<br>-[293           | Register                                       |          |                |
|                            | 03.135.16133 Verb<br>Prof. Dr. Daniel Ma<br>Tue. 24. Oct. 2023  | raucherschutz mit<br>thias Klocke                            | t europäischen Bezügen                                   |                                                                                                    |                  |                 | 31.12.2023<br>- 18            | Register                                       |          |                |

Here, you can see all the courses offered within the selected module (in this case, **"Civil Law"**). Now, you can select the course you wish to attend. Click on **"Register"** to enroll.

| Johannes Gutenberg Universität 🗙 -       | +                        |                     |                                          |                       |                  |                                                                                                    |                  |         |           | 3 |
|------------------------------------------|--------------------------|---------------------|------------------------------------------|-----------------------|------------------|----------------------------------------------------------------------------------------------------|------------------|---------|-----------|---|
| ← → C △ ④ https://jogustin               | ne.uni-mainz.de/scripts/ | mgrqispi.dll?APPN/  | AME=CampusNet&PRGNAME=REGCO              | URSEMOD&ARGUMENTS=-N0 | 09124549361282,- | N000901,-N35337519                                                                                              | 94751141,-ACODA, | *       | •         |   |
|                                          |                          |                     |                                          | l                     | JQGU]            | Das Studienl                                                                                                    | nformationsN     | etz der | JGIU      |   |
|                                          | MESSAGES/DATES           | STUDIES             | APPLICATION/REGISTRATION                 | COURSE CATALOGUE      | SERVICE          | HELP                                                                                                    |                  |         |           |   |
| Advice for exchange students             | Name: Teststudi B        | omer-Test on: 10.08 | 2023 on: 09:07                           |                       |                  |                                                                                                    | lon              | out 🗖 D | leutsch   |   |
| Modules/Courses                          | Hame. Teststoore         | onior rescont rese  |                                          |                       |                  | 200                                                                                                    | 109              |         |           |   |
| Registration status                      | Course red               | istration           |                                          |                       |                  | The second second second second second second second second second second second second second second second se | 7                |         |           |   |
| ► Registration                           | Course reg               | istration           |                                          |                       |                  | V                                                                                                    |                  |         |           |   |
| Module/Course registration               |                          |                     |                                          |                       |                  |                                                                                                    | lext             |         |           |   |
| <ul> <li>Auditor registration</li> </ul> | No.                      | 03.135.11011        |                                          |                       |                  |                                                                                                    |                  |         |           |   |
| Producer registration                    | Name                     | ZP Einführung in    | n das Bürgerliche Vermögensrecht (BGB    | AT II)                |                  |                                                                                                    |                  |         |           |   |
| My courses                               | Studies                  | Ohne Abschluss      | Rechtswissenschaft                       |                       |                  |                                                                                                    |                  |         |           |   |
|                                          | Auditor                  | Yes                 |                                          |                       |                  |                                                                                                    |                  |         |           |   |
| - Caminatons                             | No.                      | Name<br>Time period |                                          |                       | Max.II           | Reg.part.                                                                                                    |                  |         |           |   |
| Results                                  | 03.135.11011             | ZP Einführung       | in das Bürgerliche Vermögensrecht (B     | GB AT II)             | -   272          |                                                                                                    |                  |         |           |   |
| Contact                                  |                          | won, 23. Oct. 20    | 125 [10.15] * M011, 5. Feb. 2024 [19:45] |                       |                  |                                                                                                    |                  |         |           |   |
| Study at the IGH                         |                          |                     |                                          |                       |                  |                                                                                                    | top of page      | Imori   | int Priva |   |

Once you have reviewed all the details and are sure you want to attend the course, click on **"Next."** 

| Johannes Gutenberg Universität 🗙 | +                           |                                            |                                                                             |                       |               |                |              | ~           | -       | ×          |
|----------------------------------|-----------------------------|--------------------------------------------|-----------------------------------------------------------------------------|-----------------------|---------------|----------------|--------------|-------------|---------|------------|
| ← → C △ ④ https://jogust         | ine.uni-mainz.de/scripts/mg | rqispi.dll?APPNAN                          | IE=CampusNet&PRGNAME=REGCOU                                                 | RSEMOD&ARGUMENTS=-N00 | 9124549361282 | 2,-N000901,-N3 | 533751947511 | 41,-ACODA   | * 0     | <b>a</b> : |
|                                  | MESSAGES/DATES              | STUDIES                                    | APPLICATION/REGISTRATION                                                    | COURSE CATALOGUE      | SERVICE       | HELP           |              |             |         |            |
| Advice for exchange students     | Name: Teststudi Börn        | er-Test on: 10.08.2                        | 023 on: 09:07                                                               |                       |               |                |              | log out     | Deuts   | ch         |
| Modules/Courses                  |                             |                                            |                                                                             |                       |               |                |              | ing our     | - Court |            |
| Registration status              | Course regis                | tration                                    |                                                                             |                       |               |                |              |             |         |            |
| ▶ <u>Registration</u>            | New                         | duion                                      |                                                                             |                       |               |                |              |             |         |            |
| Module/Course registration       | Please check the regis      | stration data below                        | Confirm to register.                                                        |                       |               |                |              |             |         |            |
| Auditor registration             |                             |                                            |                                                                             |                       |               |                |              |             |         |            |
| My courses                       | No. 03.                     | 135.11011                                  |                                                                             |                       |               |                |              |             |         |            |
| Examinations                     | Name ZP<br>Studies Ohr      | Einführung in das l<br>ne Abschluss Rech   | Bürgerliche Vermögensrecht (BGB AT II)<br>tswissenschaft                    |                       |               |                |              |             |         |            |
| Results                          | Auditor Yes                 | ;                                          |                                                                             |                       |               |                |              |             |         |            |
| Contact                          | No. Na<br>Tin               | me<br>ne period                            |                                                                             | Max. Reg.part.        | Exam          | (Weighting)    | Date         |             |         |            |
|                                  | 03.135.11011 ZP<br>Mot      | Einführung in das I<br>n, 23. Oct. 2023 [1 | Bürgerliche Vermögensrecht (BGB AT II)<br>8:15] - Mon, 5. Feb. 2024 [19:45] |                       |               |                |              |             |         |            |
|                                  |                             |                                            |                                                                             |                       |               |                |              |             |         |            |
|                                  | Confirm                     |                                            |                                                                             |                       |               | 1              |              |             | 2       |            |
|                                  |                             |                                            |                                                                             |                       |               | (              | Submit       |             |         |            |
|                                  |                             |                                            |                                                                             |                       |               |                |              | top of page | Imprint | Orivacu    |

To submit your registration, click on **"Submit"** in the next step.

Your course registration is now complete. To check if everything was done correctly, you can do the following:

| Johannes Gutenberg Universität 🗙 🚽           | F                                       |                                              |                                                                              |                       |                |              |             |            | - 0        | 1 |
|----------------------------------------------|-----------------------------------------|----------------------------------------------|------------------------------------------------------------------------------|-----------------------|----------------|--------------|-------------|------------|------------|---|
| ← → C ☆ ③ https://jogustine                  | e.uni-mainz.de/script:                  | s/mgrqispi.dll?APPNA                         | ME=CampusNet&PRGNAME=REGCO                                                   | JRSEMOD&ARGUMENTS=-N0 | 09124549361282 | N000901,-N35 | 33751947511 | 41,-ACODA  | * 0 6      | 1 |
|                                              |                                         |                                              |                                                                              | [                     | JOGU           | Das Stu      | dienInforr  | nationsNet | z der JG U |   |
|                                              | MESSAGES/DATES                          | STUDIES                                      | APPLICATION/REGISTRATION                                                     | COURSE CATALOGUE      | SERVICE        | HELP         |             |            |            |   |
| Advice for exchange students Modules/Courses | Name: Teststudi                         | Börner-Test on: 10.08                        | .2023 on: 09:07                                                              |                       |                |              |             | log ou     | t Poutsch  |   |
| Registration status                          | Course re<br>Note:<br>Your registration | gistration                                   |                                                                              |                       |                |              |             |            |            |   |
| Auditor registration                         |                                         |                                              |                                                                              |                       |                |              |             |            |            |   |
| My courses                                   |                                         |                                              |                                                                              |                       |                | Back to r    | egistration |            |            |   |
| ing courses                                  | No.                                     | 03.135.11011                                 |                                                                              |                       |                |              |             |            |            |   |
| Examinations                                 | Name                                    | ZP Einführung in das                         | Bürgerliche Vermögensrecht (BGB AT II)                                       |                       |                |              |             |            |            |   |
| P 14                                         | Studies                                 | Unne Abschluss Red                           | ntswissenschaft                                                              |                       |                |              |             |            |            |   |
| Results                                      | Auditor                                 | 162                                          |                                                                              |                       |                |              |             |            |            |   |
| Contact                                      | No.                                     | Name<br>Time period                          |                                                                              | Max. Reg.part         | t. Exam        | (Weighting)  | Date        |            |            |   |
|                                              | 03.135.11011                            | ZP Einführung in das<br>Mon, 23. Oct. 2023 [ | Bürgerliche Vermögensrecht (BGB AT II)<br>18:15] - Mon, 5. Feb. 2024 [19:45] |                       |                |              |             |            |            |   |
|                                              |                                         |                                              |                                                                              |                       |                |              |             |            |            |   |

Click on "Register status."

|                                             |                                                                                                    |                                                                                                    | [                                                                                                    | JOGU]                                                                                                    | Das StudienInfor                                                                                                    | mationsNetz der JG U                                                                                                    |
|---------------------------------------------|----------------------------------------------------------------------------------------------------|----------------------------------------------------------------------------------------------------|----------------------------------------------------------------------------------------------------|----------------------------------------------------------------------------------------------------|----------------------------------------------------------------------------------------------------|----------------------------------------------------------------------------------------------------|
| MESSAGES/DATES                              | STUDIES                                                                                                    | APPLICATION/REGISTRATION                                                                                                    | COURSE CATALOGUE                                                                                                    | SERVICE                                                                                                    | HELP                                                                                                    |                                                                                                    |
| Name: Teststudi Börn                        | er-Test on: 10.08                                                                                                    | 2023 on: 09:07                                                                                                    |                                                                                                    |                                                                                                    |                                                                                                    | log out Peutsch                                                                                                    |
|                                             |                                                                                                    |                                                                                                    |                                                                                                    |                                                                                                    |                                                                                                    |                                                                                                    |
| My registration                             | ons                                                                                                    |                                                                                                    |                                                                                                    |                                                                                                    |                                                                                                    |                                                                                                    |
|                                             |                                                                                                    |                                                                                                    |                                                                                                    |                                                                                                    |                                                                                                    |                                                                                                    |
| Pending registrations                       |                                                                                                    |                                                                                                    |                                                                                                    |                                                                                                    | Registration                                                                                                    |                                                                                                    |
| Course offering<br>Instructors              |                                                                                                    |                                                                                                    | Max. Re<br>Ranking                                                                                                    | g.part.                                                                                                    |                                                                                                    |                                                                                                    |
| Time period                                 | - follower to deal                                                                                                    | Directiche Versienen et (DCD AT                                                                                                    | Credits                                                                                                    |                                                                                                    |                                                                                                    |                                                                                                    |
| Dr. Philipp Maximilia<br>Mon, 23. Oct. 2023 | n Holle<br>[18:15] - Mon, 5. F                                                                                                    | eb. 2024 [19:45]                                                                                                    | - 273                                                                                                    | Auditor                                                                                                    | Cancel                                                                                                    |                                                                                                    |
| L                                           |                                                                                                    |                                                                                                    |                                                                                                    |                                                                                                    |                                                                                                    |                                                                                                    |
|                                             | MESSAGES/DATES<br>Name: Teststudi Born<br>My registration<br>Pending registrations<br>Course offering<br>Instructors<br>Time period<br>03.135.11011 ZP Ei<br>Dr. Philipp Maximilia<br>Mon. 23. Oct. 2023 | MESSAGES/DATES STUDIES<br>Name: Teststudi Börner-Test on: 10.08<br>My registrations<br>Pending registrations<br>Course offering<br>Instructors<br>Time period<br>03.135.11011 ZP Enfuhrung in das<br>Dr. Philipp Maximilian Holle<br>Mon, 23. Oct. 2023 [18.15] - Mon, 5. F. | MESSAGE SIDATES         STUDIES         APPLICATION/REGISTRATION           Name: Teststudi Börner-Test on: 10.08.2023 on: 09.07         My registrations           My registrations         Course offering<br>Instructors<br>Time period         0.3.135.11011 2PE Enflubrung in das Bürgerliche Vermögensrecht (BGB AT<br>Dr: Philipp Maximilian Holle<br>Mon, 23. Oct. 2023 [18:15]- Mon, 5. Feb. 2024 [19:45] | MESSAGE S/DATES         STUDIES         APPLICATION/REGISTRATION         COURSE CATALOGUE           Name: Teststudi Borner-Test on: 10.08.2023 on: 09.07         Marce Teststudi Borner-Test on: 10.08.2023 on: 09.07           My registrations         Course offering<br>Instructors         Marce Teststudi Borner-Test on: 10.08.2023 on: 09.07           Outse offering<br>Instructors         Marce Teststudi Borner-Test on: 10.08.2023 on: 09.07         Marce Teststudi Borner-Test on: 10.08.2023 on: 09.07           D: Preding registrations         Marce Teststudi Borner-Test on: 10.08.2023 on: 09.07         Marce Teststudi Borner-Test on: 10.08.2023 on: 09.07           D: Outse offering<br>Instructors         Marce Teststudi Borner-Test on: 10.08.2023 on: 09.07         Marce Teststudi Borner-Test on: 10.08.2023 on: 09.07           D: Outse offering<br>Instructors         Marce Teststudi Borner-Test on: 10.08.2024 (Test S)         Marce Teststudi Borner-Test on: 10.08.2024 (Test S) | MESSAGE SIDATES       STUDIES       APPLICATION/REGISTRATION       COURSE CATALOGUE       SERVICE         Name: Teststudi Borner-Test on: 10.08 2023 on: 09.07       Marce       Service       Service         My registrations       Course offering<br>Instructors<br>Time period       Max.Reg.part.<br>Banking<br>Credits       Max.Reg.part.<br>Banking<br>Credits         03.135.11011 ZPE Diffubrung in das Burgerliche Vermögensrecht (BGB AT II)<br>Dr. Philipp Maximilian Holle       -1273       Audtor. | MESSAGE SIDATES       STUDIES       APPLICATION/REGISTRATION       COURSE CATALOGUE       SERVICE       HELP         Name: Teststudi Borner-Test on: 10.08 2023 on: 09.07 |

Your course is now listed under **"Pending registrations."** The course registration will be automatically accepted by the system at a later time. Once accepted, the course will be moved to the **"Accepted registrations"** section.

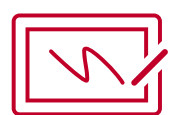

## **Derigister from Courses**

If you wish to deregister from a course, you can find instructions on how to do so here: Please note that deregistrations are only possible within the deadline mentioned above. If you wish to deregister after the deadline, please contact the International Office for Law (<u>Nathalie Klaer</u>).

| <ul> <li>rcegisuauon</li> </ul> | - Pending registrations                                                                                                    |                                  |                 |              | 1 |  |
|---------------------------------|----------------------------------------------------------------------------------------------------|----------------------------------|-----------------|--------------|---|--|
| My courses                      |                                                                                                    |                                  |                 | Registration | 1 |  |
| aminations                      | Course offering<br>Instructors<br>Time period                                                                                                    | Max. Reg.p<br>Ranking<br>Credits | art.            |              |   |  |
| sults                           | - 03.135.11011 ZP Einführung in das Bürgerliche Vermögensrecht (BGB AT II)                                                                                                    |                                  |                 |              | 1 |  |
| ontact                          | Dr. Philipp Maximilian Holle                                                                                                    | - 273                            | Auditor         | Cancel       |   |  |
|                                 | Mon, 23. Oct. 2023 [18:15] - Mon, 5. Feb. 2024 [19:45]                                                                                                    |                                  |                 |              |   |  |
|                                 | Accepted registrations Course offering                                                                                                    | Max. Reg.p                       | art.            |              |   |  |
|                                 | Accepted registrations<br>Course offering<br>Instructors<br>Time period                                                                                                    | Max. Reg.p<br>Credits            | art.            |              | _ |  |
|                                 | Accepted registrations Course offering Instructors Time period 03.135.16214 European Law II                                                                                                    | Max. Reg.p<br>Credits            | art.            |              | - |  |
|                                 | Accepted registrations Course offering Instructors Time period 0.135.16214 European Law II UnivProf. Dr. Meinrad Dreher                                                                                                    | Max. Reg.p<br>Credits<br>-   253 | art.<br>Auditor | Cancel       |   |  |
|                                 | Accepted registrations<br>Course offering<br>Instructors<br>Time period<br>03.135.16214 European Lew II<br>UnivProf. Dr. Meinrad Dreher<br>Tue, 24. Oct. 2023 [14.15] - Tue, 6. Feb. 2024 [15.45]                           | Max. Reg.p<br>Credits<br>-   253 | art.<br>Auditor | Cancel       |   |  |
|                                 | Accepted registrations<br>Course offering<br>Instructors<br>Time period<br>03.135.16214 European Law II<br>UnivProf. Dr. Meinrad Dreher<br>Tue, 24. Oct. 2023 [14.15] - Tue, 6. Feb. 2024 [15.45]                           | Max. Reg.p<br>Credits<br>-   253 | art.<br>Auditor | Cancel       |   |  |
|                                 | Accepted registrations<br>Course offering<br>Instructors<br>Time period<br>03.135.16214 European Lew II<br>UnivProf. Dr. Meinrad Dreher<br>Tue, 24. Oct. 2023 [14:15] - Tue, 6. Feb. 2024 [15:45]<br>Rejected registrations | Max. Reg.p<br>Credits<br>- 253   | art.<br>Auditor | Cancel       |   |  |

Under **"Registration"**, you will find your courses. Select the course you wish to deregister from and click on **"Cancel."** 

| 🚇 Johannes Gutenberg Universität 🗙              | +                            |                    |                                                         |                       |                  |                          | ✓ - □ >              |
|-------------------------------------------------|------------------------------|--------------------|---------------------------------------------------------|-----------------------|------------------|--------------------------|----------------------|
| ← → C △ ③ https://jogus                         | stine.uni-mainz.de/scripts/m | grqispi.dll?APPN/  | AME=CampusNet&PRGNAME=REGCO                             | URSEMOD&ARGUMENTS=-N0 | 09124549361282,- | N000901,-N35337519475114 | 11ACODA 🛸 🗖 😩        |
| JGUU<br>JOHANNIS GUTENBERG<br>UNIVERSITÄT MAINZ |                              |                    |                                                         | [                     | JOGU             | Das StudienInform        | nationsNetz der JG U |
|                                                 | MESSAGES/DATES               | STUDIES            | APPLICATION/REGISTRATION                                | COURSE CATALOGUE      | SERVICE          | HELP                     |                      |
| Advice for exchange students                    | Name: Teststudi Bör          | ner-Test on: 10.08 | 2023 on: 09:07                                          |                       |                  |                          | log out              |
| Modules/Courses                                 |                              |                    |                                                         |                       |                  |                          |                      |
| Registration status                             | Course can                   | ellation           |                                                         |                       |                  |                          |                      |
| <ul> <li>Registration</li> </ul>                |                              |                    |                                                         |                       |                  | V                        |                      |
| My courses                                      | -                            |                    |                                                         |                       |                  | Next                     | )                    |
| Examinations                                    | No.                          | 03.135.            | 16214                                                   |                       |                  |                          |                      |
|                                                 | Name                         | Europea            | an Law II                                               |                       |                  |                          |                      |
| Results                                         | Studies                      | Ohne A             | bschluss Rechtswissenschaft                             |                       |                  |                          |                      |
| Contact                                         | - Auditor                    | Yes                |                                                         |                       |                  |                          |                      |
| Contact                                         | No.                          | Name<br>Time p     | eriod                                                   |                       |                  |                          |                      |
|                                                 | 03.135.16214                 | Europe<br>Tue, 24  | an Law II<br>. Oct. 2023 [14:15] - Tue, 6. Feb. 2024 [1 | 5:45]                 |                  |                          |                      |
|                                                 |                              |                    |                                                         |                       |                  |                          |                      |

In the next step, click on "Next."

| Johannes Gutenberg Universität | +                                                     |                                                                                |                            |                                                                                                    |                     |            |            | ~          | - |         |  |
|--------------------------------|-------------------------------------------------------|--------------------------------------------------------------------------------|----------------------------|----------------------------------------------------------------------------------------------------|---------------------|------------|------------|------------|---|---------|--|
| ← → C ☆ ⊗ https://jog          | gustine.uni-mainz.de/scripts/n                        | ngrqispi.dll?APPNA                                                             | ME=CampusNet&PRGNAME=REGCO | URSEMOD&ARGUMENTS=-NO                                                                                                    | 009124549361282,-N0 | 00901,-N35 | 3751947511 | 41,-ACODA, | * |         |  |
|                                | MESSAGES/DATES                                        | STUDIES                                                                        | APPLICATION/REGISTRATION   | COURSE CATALOGUE                                                                                                    | SERVICE             | HELP       |            |            |   |         |  |
| Advice for exchange students   | Name: Testeturil RAmer, Test op: 10.08.2023.op: 06.07 |                                                                                |                            |                                                                                                    |                     |            |            |            |   | Doutoch |  |
| Modules/Courses                |                                                       | Rame: teststud bomer-test on: 10.06.2023 on: 04.07                             |                            |                                                                                                    |                     |            |            |            |   |         |  |
| Registration status            | Course can                                            | cellation                                                                      |                            |                                                                                                    |                     |            |            |            |   |         |  |
| ► Registration                 | Note:                                                 |                                                                                |                            |                                                                                                    |                     |            |            |            |   |         |  |
| My courses                     | Please check the ca                                   | Please check the cancellation data below. Confirm to cancel.                   |                            |                                                                                                    |                     |            |            |            |   |         |  |
| Examinations                   |                                                       |                                                                                |                            |                                                                                                    |                     |            |            |            |   |         |  |
| Results                        | No.                                                   | 03.135.16214                                                                   |                            |                                                                                                    |                     |            |            |            |   |         |  |
|                                | Name                                                  | European Law I                                                                 |                            |                                                                                                    |                     |            |            |            |   |         |  |
| Contact                        | Studies                                               | Ohne Abschluss                                                                 | Rechtswissenschaft         |                                                                                                    |                     |            |            |            |   |         |  |
|                                | Auditor                                               | Yes                                                                            |                            |                                                                                                    |                     |            |            |            |   |         |  |
|                                | No.                                                   | Name<br>Time period                                                            |                            |                                                                                                    | Exam (Weighting     | )          | Date       |            |   |         |  |
|                                | 03.135.16214                                          | i214 European Law II<br>Tue, 24. Oct. 2023 [14:15] - Tue, 6. Feb. 2024 [15:45] |                            |                                                                                                    |                     |            |            |            |   |         |  |
|                                |                                                       |                                                                                |                            |                                                                                                    |                     |            |            | 4          |   |         |  |
|                                | Confirm                                               |                                                                                |                            |                                                                                                    |                     | 1          | C.L.N      |            | - |         |  |
|                                |                                                       |                                                                                |                            |                                                                                                    |                     |            | Submit     |            |   |         |  |
|                                |                                                       |                                                                                |                            | And and a second second |                     |            |            | / · · · ·  |   |         |  |

Once you are sure you want to deregister, click on "Submit" in the next step.

| Johannes Gutenberg Universität X | +                          |                                      |                                        |                       | 00124540251292    | 1000001 10222224042244   | ~           | - 0          | ×      |
|----------------------------------|----------------------------|--------------------------------------|----------------------------------------|-----------------------|-------------------|--------------------------|-------------|--------------|--------|
| C -> C D Triths//jogdst          | meturn-mainz.ue/scripts/mg | Indishronityteriayi                  | ме=саприячески кончиме=кеосо           | DK3EWODGARGOWEN I3140 | 09124349301202,-1 | 4000001,-140000701047011 | 141,-ACODA, |              |        |
|                                  |                            |                                      |                                        | ĺ                     |                   | Das StudienInfor         | mationsNetz | der JG U     | Ŷ      |
|                                  | MESSAGES/DATES             | STUDIES                              | APPLICATION/REGISTRATION               | COURSE CATALOGUE      | SERVICE           | HELP                     |             |              |        |
| Advice for exchange students     | Name: Teststudi Börr       | log out                              | Deutsch                                |                       |                   |                          |             |              |        |
| Modules/Courses                  |                            |                                      |                                        |                       |                   |                          |             |              | - 11   |
| Tegistration status              | Course cand                |                                      |                                        | - 1                   |                   |                          |             |              |        |
| Registration                     | Note:                      |                                      |                                        |                       |                   |                          |             |              | - 11   |
| My courses                       | Your cancellation has      | been successful.                     | -                                      |                       |                   |                          |             |              | - 1    |
| Examinations                     |                            |                                      |                                        |                       |                   |                          |             |              | - 11   |
| Results                          | Ne                         | 02 425 46244                         |                                        |                       |                   | My registrations         |             |              | - 11   |
|                                  | Name                       | European Law II                      |                                        |                       |                   |                          |             |              | - 11   |
| Contact                          | Studies                    | Ohne Abschluss                       | Rechtswissenschaft                     |                       |                   |                          |             |              | - 11   |
|                                  | Auditor                    | Yes                                  |                                        |                       |                   |                          |             |              | - 11   |
|                                  | No.                        | Name<br>Time period                  |                                        |                       | Exam (Weightin    | g) Date                  |             |              | - 1    |
|                                  | 03.135.16214               | European Law II<br>Tue, 24. Oct. 202 | 23 [14:15] - Tue, 6. Feb. 2024 [15:45] |                       |                   |                          |             |              |        |
| Study at the JGU                 |                            |                                      | f                                      | ¥ •                   |                   |                          | top of page | Imprint Priv | /acy 🖕 |

You will now see the message **"Your cancellation has been successful"**, and you will be deregistered from the course.

## **During the Semester:**

Now that you have selected all your courses, the semester can begin. Below, you will find some information about your new university, to make your life here in Mainz and at Johannes Gutenberg University even more enjoyable.

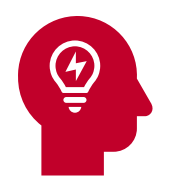

## Tips for studying in Mainz

**ReWi** stands for **"Law and Economics"**, as these two departments not only form **Faculty 03**, where you are currently studying, but also share two buildings on campus. The new **ReWi (ReWi I)** building includes the large lecture hall **RW1**, a cafeteria, a library, and common rooms, while the older **ReWi (ReWi II)** building, located directly across, mainly houses offices along with a few seminar rooms.

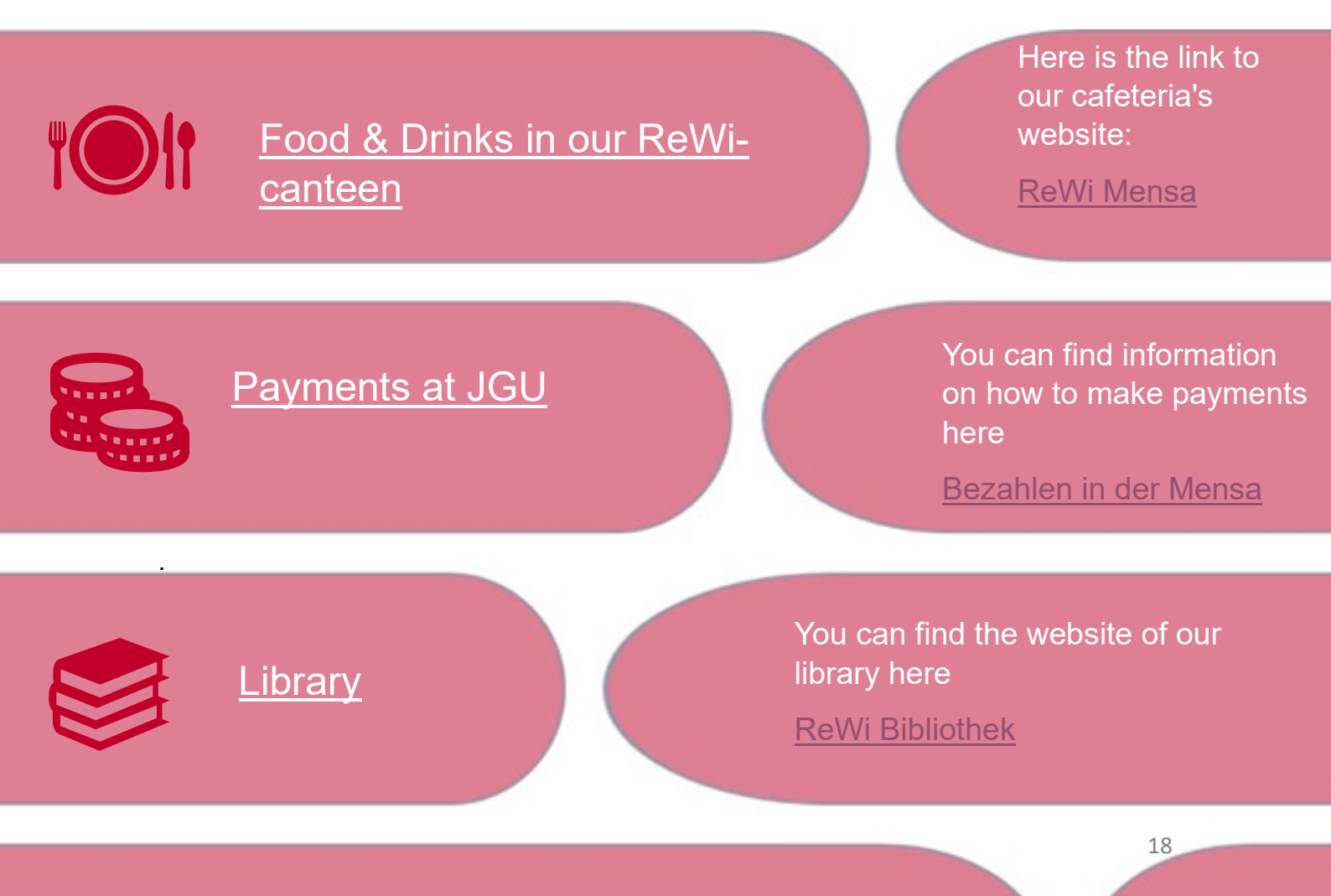

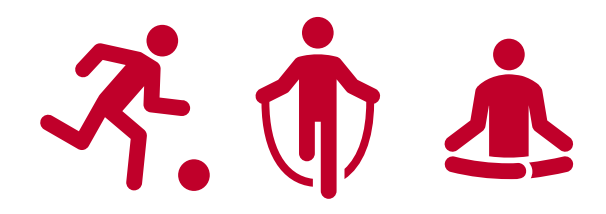

## Leisure and personal development

## Campusplan

Of course, it can sometimes happen that you have a lecture outside the ReWi buildings. Our large campus can be a bit confusing at times. That's why our campus map is so important, to help you stay oriented and not lose track.

Do you want to take a break from studying and enjoy your free time? Here you will find many great offerings from Johannes Gutenberg University Mainz.

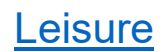

**Sports** 

Do you want to get more active? Then here is the list of our university sports offerings.

We also have many interesting study groups. There's something for everyone.

Study-groups

## <u>GIS</u>

The Gutenberg International School and the International Affairs Department are key contacts for all our international students. They offer many great opportunities, and it's always worth keeping an eye on their website to make sure you don't miss anything.

## Examination Registration and Deregistration

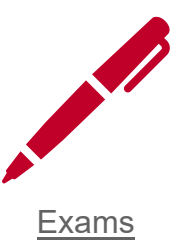

At Johannes Gutenberg University, within Faculty 03 Law, there are various examination options and performance assessments that are an important part of your study stay. In this section, we will explain how you can register for exams and what steps you need to follow.

## Registration for Examinations

One important piece of information upfront: You will be automatically registered for the exams included in your study plan. This means that you don't need to take any additional steps to be allowed to take these exams. Registration is done as part of the regular course registration and is coordinated by the International Office for Law.

However, for non-law courses or courses from the ISSK (International Studies and Language College), you will need to register independently. These are special courses or workshops that do not belong to the Faculty of Law. The registration procedures for these courses may vary, so it is important to find out in advance the exact steps you need to follow to register for these additional offerings.

## Deadline

The invitations to the exams are usually sent out in the summer semester, from the end of May to the end of June. This gives you plenty of time to prepare for your exams and organize your exam schedule.

Please make sure to carefully read your emails and notifications from the university so you don't miss any important information about your exams. If you have any further questions or concerns, don't hesitate to <u>contact us</u>.

The notification period for exams is usually one to two weeks. This means that you will generally have enough time to prepare for the upcoming exams once you receive your notification. It is advisable to use this time efficiently and create a structured exam plan to ensure you are well-prepared. If there are any changes or special circumstances that affect the notification period, we will inform you in a timely manner.

## Examination types

The type of examination you take depends on your professor. Some prefer oral exams, where you demonstrate your knowledge in a one-on-one conversation. Others opt for group oral exams, where you will be tested along with other exchange students. Some professors may prefer written exams. An oral exam can also be conducted via MS Teams. Additionally, there may be a requirement for you to submit a written paper (term paper). You are welcome to discuss the examination format with your professor and express any preferences you may have. The exact examination format will be communicated to you either at the beginning of the semester or, at the latest, with the exam invitation.

Exams related to the interim examination (ZP: Zwischenprüfung) are typically held on the dates set for the interim exams. The International Office for Law will contact the chairs and, in consultation with you, determine the exam date. Once the date is confirmed, you will receive an official invitation with all the relevant details. This invitation will also serve as confirmation of your registration for the exam.

You can take no more than two exams per day. We recommend taking at least a halfhour break between exams. If this is not possible, please contact us, and we will try to find a solution.

#### Notification and Grades

The grades for your exams will be recorded by the respective departments and forwarded to the International Office for Law. We ensure that the grades are reliably sent to you so that you can keep track of your academic progress.

#### Nonparticipation in Examination

If you decide not to participate in a particular exam, it is important that you inform the International Office for Law in advance via email.

The final deadline for notifying us is June 1, 2025. Please send your notification to the following address: erasmus-jura@uni-mainz.de.

In case of illness-related absence, we require a medical certificate. Please be sure to inform both the department and the International Office for Law.

We hope this information helps you plan and participate in the exams at our university. If you have any further questions, don't hesitate to contact us by email or in person. We are here to help!

## Examnination repetitation

If you do not pass an exam, you have the opportunity to retake it once. These retake exams usually take place during the semester break. This gives you the chance to deepen your knowledge and improve your exam result. Please note that the exact dates and requirements for retake exams depend on the individual schedules of the professors. If you have any questions or uncertainties, feel free to contact the International Office for Law.

#### Early Corretion for ERASMUS+ students

We understand that the academic year at most partner universities starts earlier than in Germany. Therefore, we strive to ensure that exam results are typically available by the end of February. We will inform the departments accordingly and request their cooperation.

To support this process, we kindly ask you to note on the cover page of your written exams that you require an early correction. This will allow the examiners to prioritize your exams and ensure that the results are available in time for your transcript.

We are committed to supporting you as best as we can during your ERASMUS study period and hope that these measures help facilitate a smooth transition to your home university. If you have any further questions or concerns, please do not hesitate to contact us.

## End of Semester:

## Transcripts und certificates

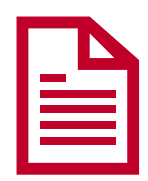

## 2. performance records: Transcripts und certificates

We understand how important it is for you to receive the relevant transcripts and certificates at the end of your stay at Johannes Gutenberg University Mainz in order to officially document your academic achievements. In this section, we would like to inform you about how you can obtain these documents from us.

## Transcript of Records (ToR)

At the end of your stay at Johannes Gutenberg University Mainz, you will receive a transcript of records (ToR). This document serves as proof of the successfully completed courses and exams and should be submitted to your home university.

#### Request for Certificates

Should you need any additional certificates during or after your stay at Johannes Gutenberg University Mainz, you can request them as needed. The Law International Office will be happy to assist you and issue the required documents upon request.

We want to ensure that you receive all the necessary documents to successfully complete your study period and to document your experiences at Johannes Gutenberg University Mainz at your home university. Therefore, we kindly ask you to keep your data in Jogustine up to date. You can also independently generate your deregistration certificate through Jogustine.

Please contact the Law International Office if you have any questions or need assistance with the time-sensitive creation of certificates. Helpful contact information and communication methods can be found below:

Johannes Gutenberg-Universität Mainz FB 03: Auslandsbüro Jura 55099 Mainz GERMANY Tel.: +49 (0) 6131 39-22074 Fax: +49 (0) 6131 39-23828 Informationen zum Datenschutz findest du hier:

https://startseite.uni-mainz.de/datenschutz/

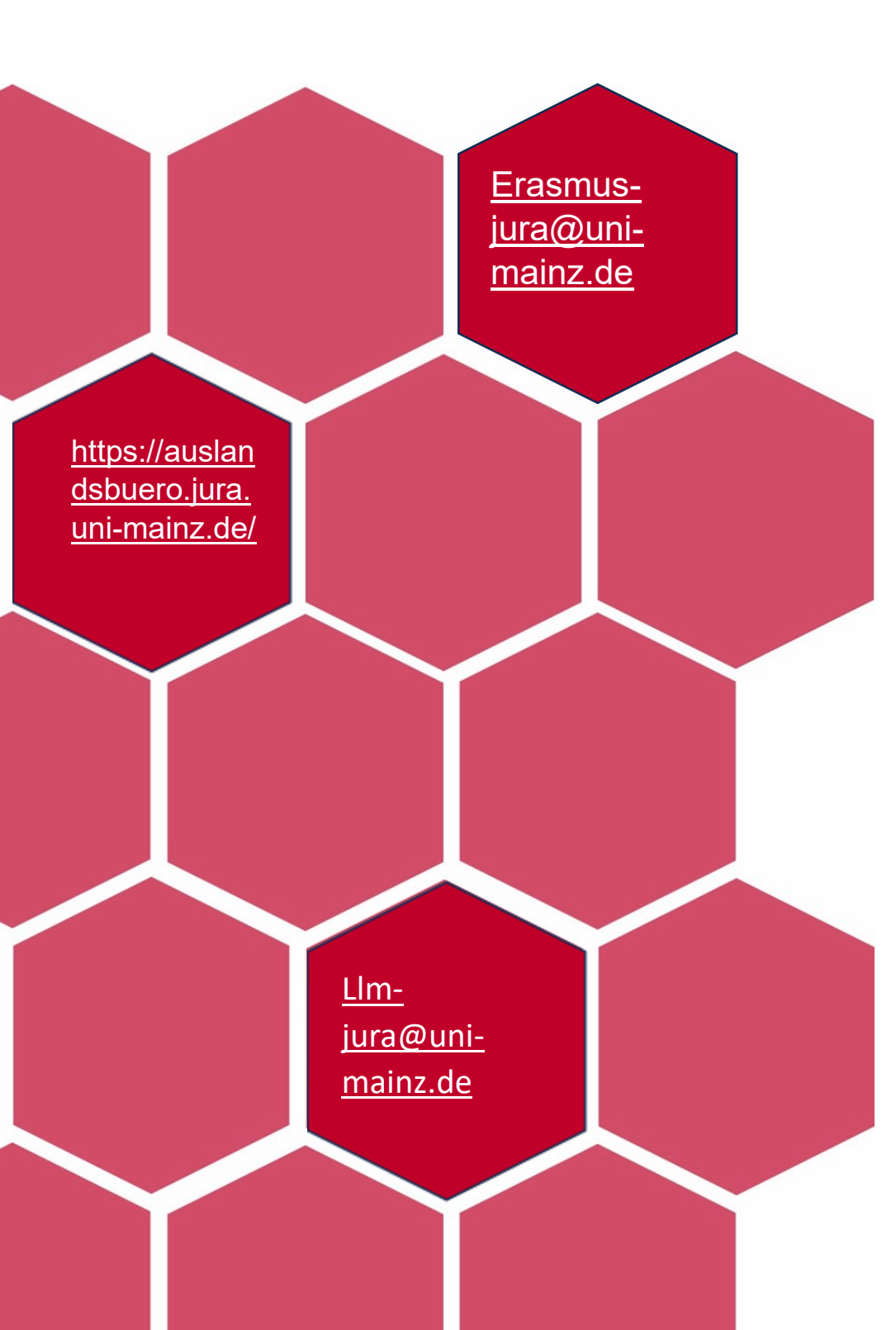

## Ansprechpartner

Klaus Mayer:

Büro: ReWi II 01-159

Telefon: +49 (0)6131 39-22026

Sprechzeiten in Präsenz: Di 9-12 Uhr und 12:30-15 Uhr; Do 9-12 Uhr und 12:30-15:00 Uhr

Sprechzeiten telefonisch: Mo, Mi, Fr: 9-12 Uhr

#### Nathalie Klaer:

Büro: ReWi II 01-161

Telefon: +49 (0)6131 39-26440

Sprechzeiten: Di 10-12 Uhr, Do 10-14 Uhr